# Comment accéder au paramétrage de la caisse depuis l'écran caisse?

Vous souhaitez accéder au paramétrage de la caisse depuis l'écran caisse ?

Suivez simplement ces étapes.

### Cliquez sur Caisse

Appuyez sur les roues crantées

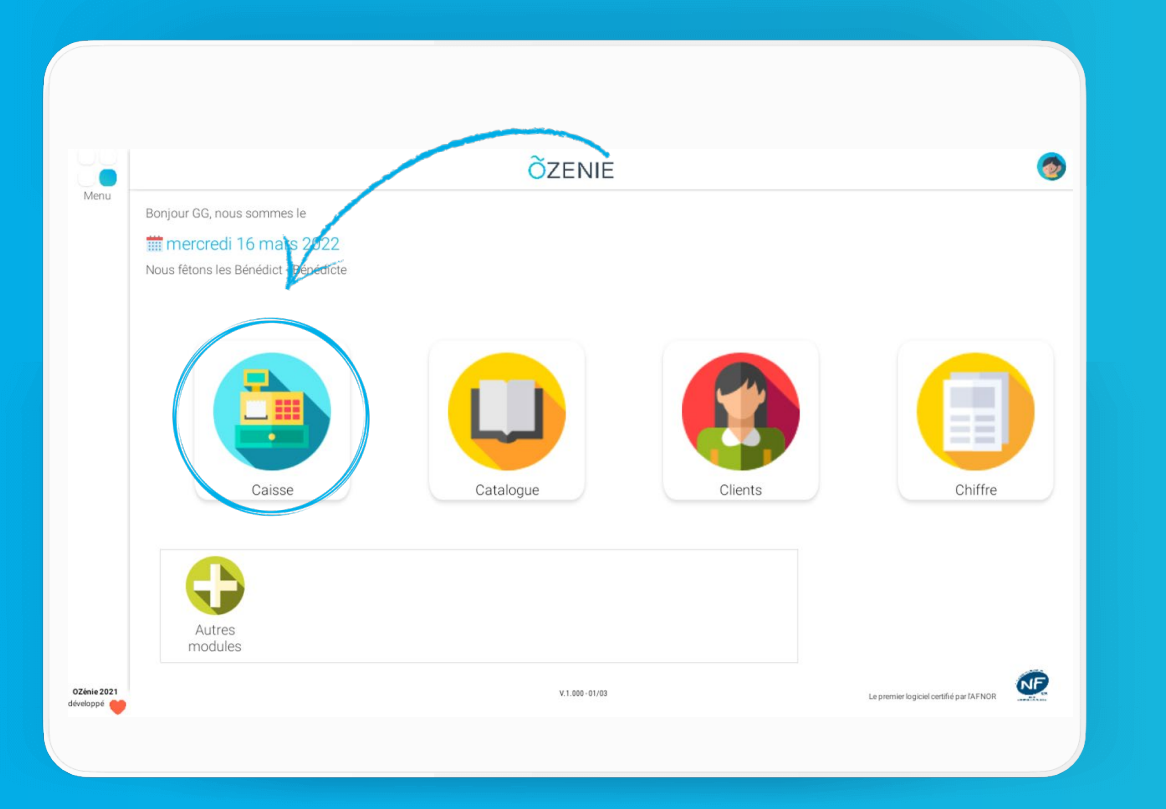

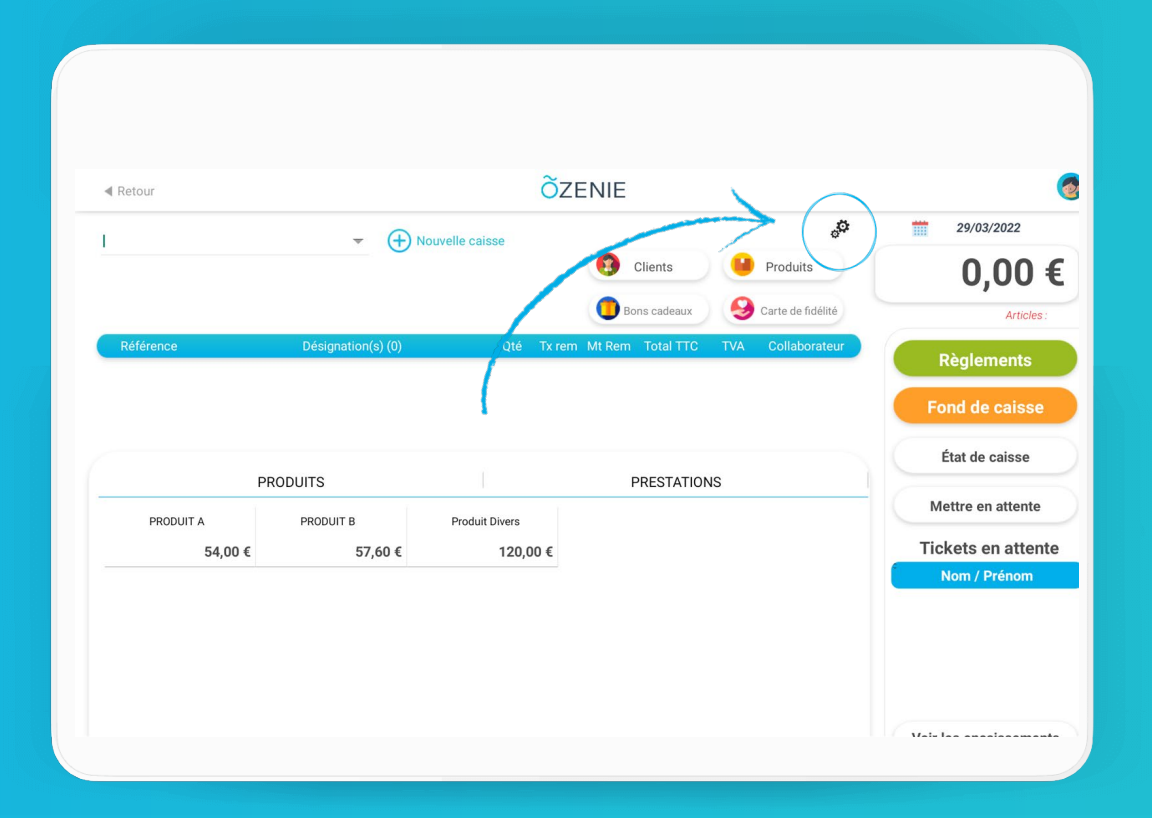

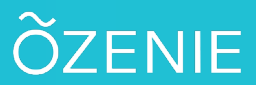

Comment accéder au paramétrage de la caisse depuis l'écran caisse?

### Cliquez sur **le bouton** à configurer

Sélectionnez le produit et le bouton puis Associer

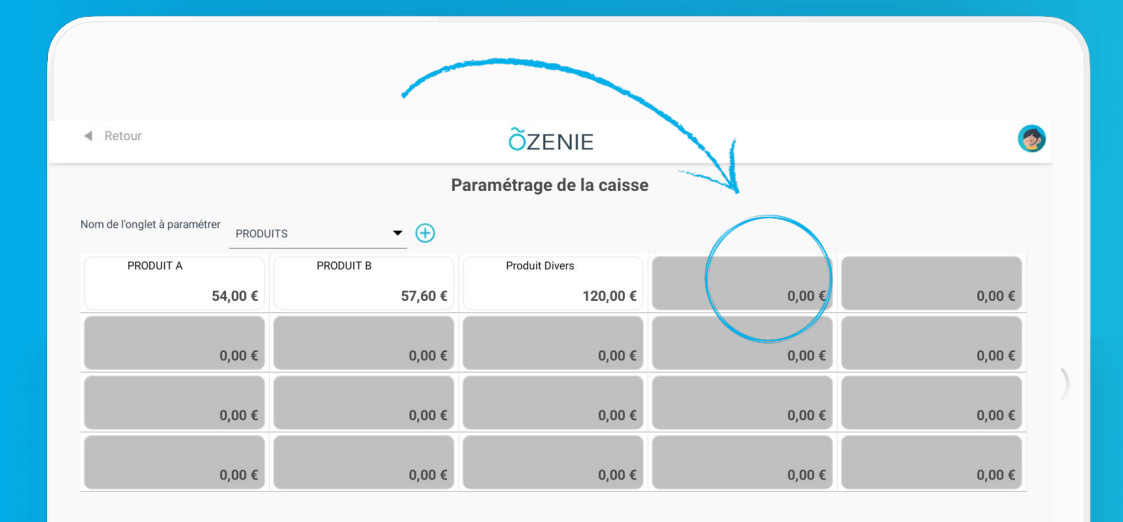

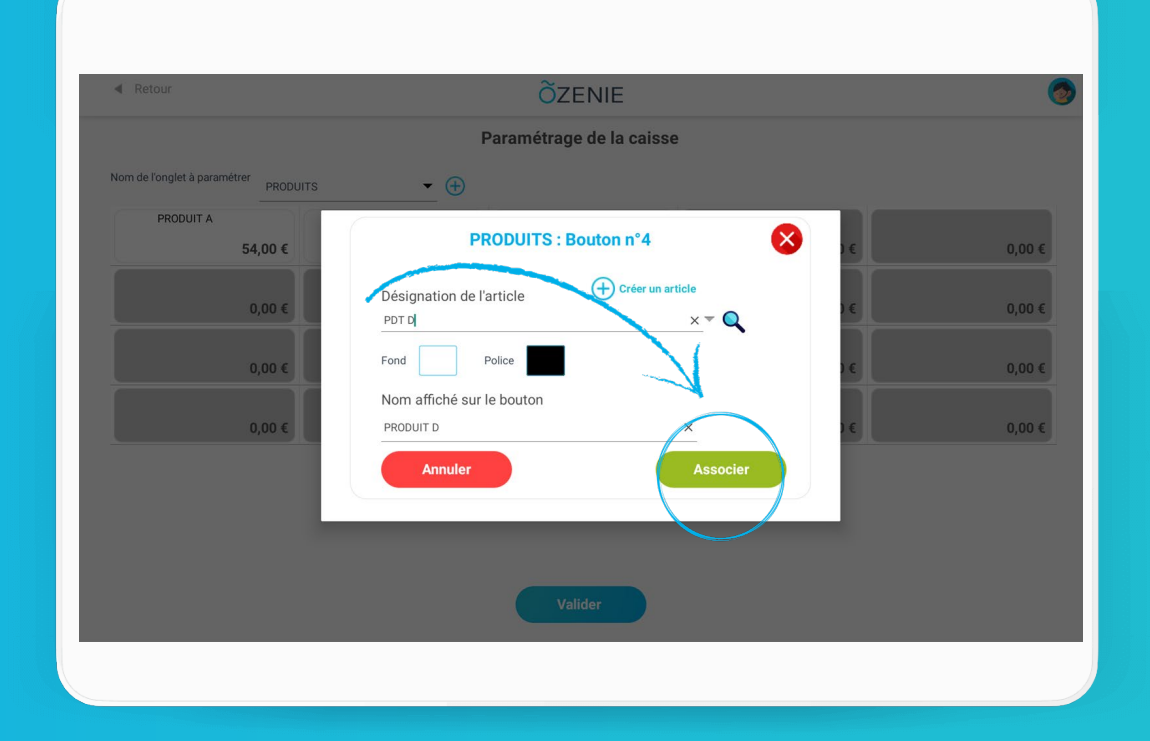

## ÕZENIE

**OZENIE SAS 2022** 

# Comment accéder au paramétrage de la caisse depuis l'écran caisse?

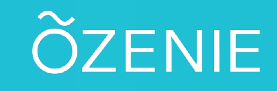

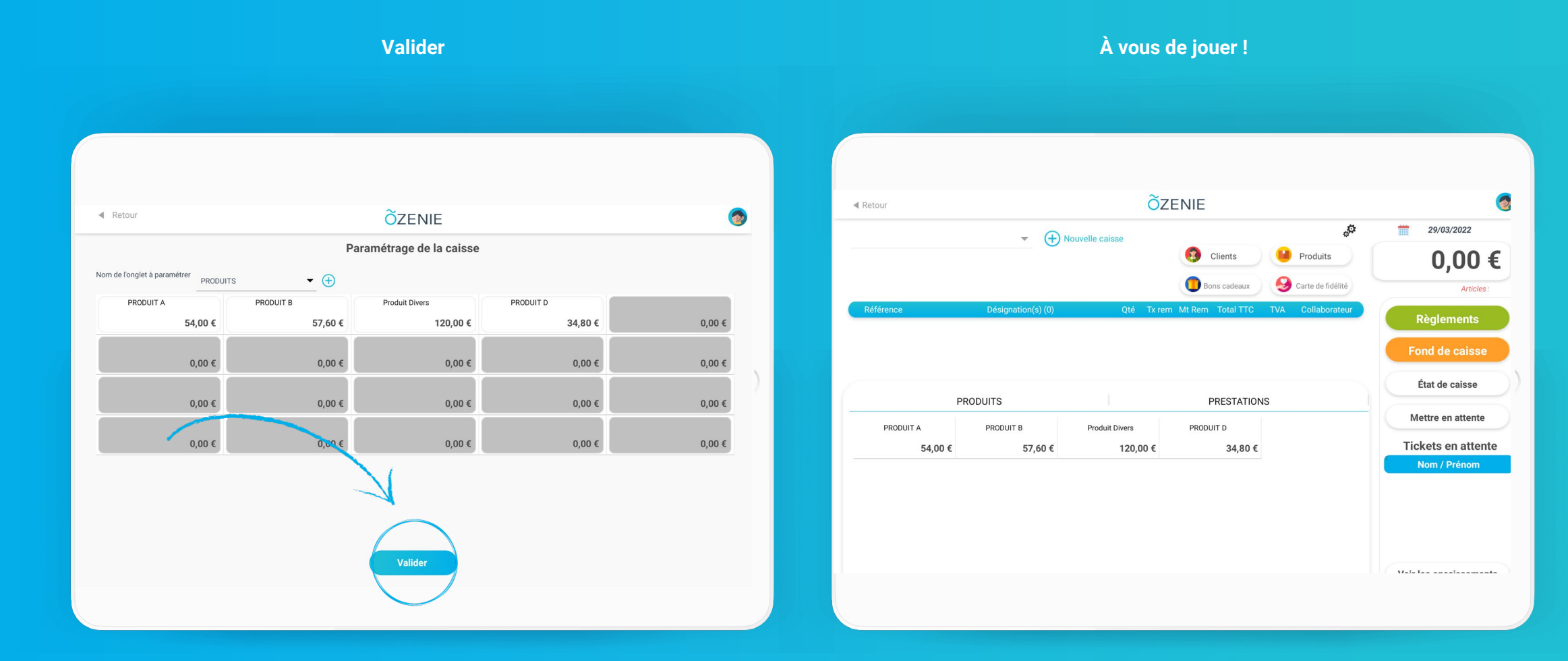

#### **OZENIE SAS 2022**